# Nutzung des Thunderbird E-Mail Programms

## Für einen Datenkollektiv E-Mail Account einrichten

Für Thunderbird gehst du in die  $\rightarrow$  Einstellungen  $\rightarrow$  Konten-Einstellungen und richtest dort ein neues Konto ein - bzw. veränderst ggf. dein vorhandenes.

#### Schritt 1:

| •                       | Konto ei               | nrichten (auf ltsp147)                         | × |
|-------------------------|------------------------|------------------------------------------------|---|
| Ihr <u>N</u> ame:       | Test User              | Ihr Name, wie er anderen Personen gezeigt wird |   |
| <u>E</u> -Mail-Adresse: | test.user@notraces.net |                                                |   |
| Passwort:               | •••••                  |                                                |   |
|                         | Passwort speichern     |                                                |   |
|                         |                        | ₽                                              |   |
| <u>N</u> eue E-Mail-Ad  | resse erhalten         | <u>A</u> bbrechen <u>W</u> eiter               |   |

(zum Vergrößern auf das Bild klicken)

Schritt 2

| •                       |                           | Konto einrichten (a           | uf Itsp147 | )                   |                                   | ×        |
|-------------------------|---------------------------|-------------------------------|------------|---------------------|-----------------------------------|----------|
| lhr <u>N</u> ame:       | Test User                 | Ihr Name, wie er anderen Pers | onen gezei | gt wird             |                                   |          |
| <u>E</u> -Mail-Adresse: | test.user@notraces.net    |                               |            |                     |                                   |          |
| Passwort:               | ******                    | -<br>                         |            |                     |                                   |          |
|                         | Passwort speichern        |                               |            |                     |                                   |          |
|                         |                           |                               |            |                     |                                   |          |
|                         |                           |                               |            |                     |                                   |          |
|                         |                           | Server-Adresse                | Port       | SSL                 | Authentifizierung                 |          |
| Posteingang-            | Server: IMAP 🔽            | imap.datenkollektiv.net       | Auto 💌     | Automatisch e 🔻     | Automatisch erkennen              | •        |
| Postausgang-            | Server: SMTP              | smtp.datenkollektiv.net       | Auto 🔻     | Automatisch e       | Automatisch erkennen              | <b>T</b> |
| Benutzer                | mame: Posteingang-Server: | test.user@datenkollektiv.net  |            | Postausgang-Server: | test.user@datenkollektiv          | net      |
|                         |                           |                               |            |                     |                                   |          |
| Neue E-Mail-Ad          | resse erhalten            | Einstellungen                 |            | Abbrecher           | Erneu <u>t</u> testen <u>E</u> er | rtig     |

(zum Vergrößern auf das Bild klicken)

Dann auf "Erneut testen" klicken, und Thunderbird sollte Port und Protokkoll automatisch erkennen.

| •                 |          |           |              | Konto einrichten             | (auf ltsp | 147  | )                  |      |                       | ×       |
|-------------------|----------|-----------|--------------|------------------------------|-----------|------|--------------------|------|-----------------------|---------|
| ihr <u>N</u> ame: | Test U   | ser       |              | Ihr Name, wie er anderen Pe  | ersonen g | ezei | gt wird            |      |                       |         |
| E-Mail-Adresse:   | test.us  | ser@notr  | aces.net     |                              |           |      |                    |      |                       |         |
| Passwort:         |          |           | •            | 1                            |           |      |                    |      |                       |         |
|                   | ⊡ Pass   | wort spei | ichern       |                              |           |      |                    |      |                       |         |
|                   |          |           | Folgende Eir | stellungen wurden durch Test | en des ge | nanr | nten Servers gefun | den  |                       |         |
|                   |          |           |              |                              |           |      |                    |      |                       |         |
|                   |          |           |              | Server-Adresse               | Port      |      | SSL                |      | Authentifizierung     |         |
| Posteingang-S     | Server:  | IMAP      | [▼]          | imap.datenkollektiv.net      | 143       | •    | STARTTLS           | •    | Passwort, normal      | •       |
| Postausgang-9     | Server:  | SMTP      |              | smtp.datenkollektiv.net      | 587       | •    | STARTTLS           | •    | Passwort, normal      |         |
| Benutzer          | name:    | Posteing  | ang-Server:  | test.user@datenkollektiv.net |           | _    | Postausgang-Ser    | ver: | test.user@datenkollek | tiv.net |
|                   |          |           |              |                              | R         |      |                    |      |                       |         |
| Neue E-Mail-Adr   | resse er | halten    | Erweiterte   | Einstellungen                |           |      | Abbre              | cher | Erneut testen         | ertig   |

(zum Vergrößern auf das Bild klicken) Die eingerichteten Konten sollten dann so aussehen:

### Imap - Empfangen

| Θ                                                                                                    | Konten-Einstellungen 😔 🖯                                                                                                    | 0  |
|----------------------------------------------------------------------------------------------------|----------------------------------------------------------------------------------------------------|----|
| Server-Einstellungen<br>Kopien & Ordner                                                                                                    | Server-Einstellungen<br>Servertyp: IMAP                                                                                                    |    |
| Verfassen & Adressieren<br>Junk-Filter<br>Synchronisation & Speicherplatz<br>OpenPGP-Sicherheit<br>Empfangsbestätigungen (MDN)<br>S/MIME-Sicherheit<br>Server-Einstellungen<br>Kopien & Ordner<br>Verfassen & Adressieren<br>Junk-Filter<br>Synchronisation & Speicherplatz<br>OpenPGP-Sicherheit<br>Server-Einstellungen<br>Kopien & Ordner<br>Verfassen & Adressieren<br>Junk-Filter<br>Server-Einstellungen<br>Kopien & Ordner<br>Verfassen & Adressieren<br>Junk-Filter<br>Synchronisation & Speicherplatz<br>OpenPGP-Sicherheit | Server:       imap.datenkollektiv.net       Port:       143       Standard:       144         Benutzername:       @notraces.net       Sicherheit und Authentifizierung       Verbindungssicherheit:       STARTTLS       ▼         Authentifizierungsmethode:       Passwort, normal       ▼       Server-Einstellungen       ▼         Server-Einstellungen       ✓ Beim Starten auf neue Naghrichten prüfen       ▼       Server-Einstellungen       ▼         ✓ Alle       10       Minuten auf neue Nachrichten prüfen       ▼       Server-Einstellungen       ▼         ✓ Alle       10       Minuten auf neue Nachrichten prüfen       ▼       Server-Einstellungen       ▼         ✓ Alle       10       Minuten auf neue Nachrichten prüfen       ▼       Server-Einstellungen       ▼         ✓ Alle       10       Minuten auf neue Nachrichten prüfen       ▼            ✓ Alle       10       Minuten auf neue Nachrichten prüfen       ▼              ✓ Jn diesen Ordner verschieben:       Papierkorb       ▼                ✓ Sofort entfernen       Erweitert             < | 13 |
| Empfangsbestätigungen (MDN)<br>S/MIME-Sicherheit<br>Server-Einstellungen<br>Kopien & Ordner<br>Verfassen & Adressieren<br>Junk-Filter<br>Synchronisation & Speicherplatz<br>OpenPGP-Sicherheit<br>Empfangsbestätigungen (MDN)<br>S/MIME-Sicherheit<br>Konten-Aktionen                                                                                                    | home: icedove/zg5fpshm.default/imapMail/mail.datenkollek Ordner wählen                                                                                                    |    |

### SMTP - Postausgang

| Θ                                                                                      | SMTP-                                    | Server                       | $\Theta \Theta \Theta$ |
|----------------------------------------------------------------------------------------|------------------------------------------|------------------------------|------------------------|
| Einstellungen                                                                          |                                          |                              |                        |
| <u>B</u> eschreibung:                                                                  | smtp - notra                             | aces.net                     |                        |
| <u>S</u> erver:                                                                        | smtp.daten                               | collektiv.net                |                        |
| Port:                                                                                  | 587 🕻                                    | Standard: 587                |                        |
| Sicherheit und<br>Verbi <u>n</u> dungssic<br>A <u>u</u> thentifizierur<br>Benutzername | Authentifizie<br>herheit:<br>ngsmethode: | STARITLS<br>Passwort, normal | ▼<br> ▼                |
| Benutzername                                                                           |                                          | Abbrechen                    | ₽ок                    |

#### Zertifikate einrichten

Um eine vertrauenswürdige verschlüsselte Verbindung mit dem Mailserver aufzubauen, empfehlen wir das Wurzelzertifikat unserer CA zu installieren.

• In diesem Link wird das beschrieben: Zertifikate in Thunderbird importieren

So lange das nicht installiert ist, wird Thunderbird eine Zertifikatswarnung ausgeben:

| 0                      |                                   | Sicherheits-Ausnahmeregel hin:                                                | zufügen                             | 000                     |
|------------------------|-----------------------------------|-------------------------------------------------------------------------------|-------------------------------------|-------------------------|
| Λ                      | Hierr<br>Icedo                    | nit übergehen Sie die Identifikation<br>ove.                                  | dieser Website                      | e durch                 |
|                        | Serii<br>Seit                     | öse Banken, Geschäfte und ar<br>en werden Sie nicht bitten, De                | ndere öffentli<br>Frartiges zu t    | iche<br>un.             |
| Serve                  | r                                 |                                                                               |                                     |                         |
| Adr                    | esse:                             | imap.datenkollektiv.net:143                                                   | Zertifikat her                      | unterladen              |
| Zertif<br>Dies<br>Info | <b>ikat-s</b><br>se Web<br>rmatio | <b>status</b><br>site versucht sich mit ungültigen<br>inen zu identifizieren. |                                     | Ansehen                 |
| Unt                    | oekan                             | inte Identität                                                                |                                     |                         |
| Den<br>Aut             | n Zert<br>horität                 | ifikat wird nicht vertraut, weil es nic<br>unter Verwendung einer sicheren :  | ht von einer be<br>Signatur verifiz | ekannten<br>iert wurde. |
|                        |                                   |                                                                               |                                     | •                       |
| ∎ D<br><u>S</u> iche   | )iese A<br>rheits∙                | us <u>n</u> ahme dauerhaft speichern<br>Ausnahmeregel bestätigen              | 8                                   | Abbrechen               |

Anstatt hier den Fingerprint zu überprüfen und eine Ausnahmeregel hinzuzufügen, sollte das Wurzelzertifikat installiert werden, damit allen von uns für unsere Server ausgestellten Zertifikate vertraut wird. Ansonsten kann auch der Fingerprint des Server-Zertifikates mit dem auf dieser Seite verglichen werden. In Thunderbird kann es zu Problemen kommen, wenn neben dem installierten Wurzelzertifikat zusätzliche "Sicherheits-Ausnahmeregeln" für den gleichen Server eingerichtet sind. Manche Thunderbird-Versionen verweigern ohne aussagekräftige Fehlermeldung die Verbindung.

Also bitte nur ein Zertifikat für den Server installieren. Sollte das Zertifikat verändert werden, muss die "alte Version" unter  $\rightarrow$  Einstellungen  $\rightarrow$  Erweitert  $\rightarrow$  Zertifikate. Dann unter  $\rightarrow$  Zertifizierungsstellen die, die sich auf datenkollektiv.net oder notraces.net beziehen, löschen.

| re                                          |                                                                                                    |
|---------------------------------------------|----------------------------------------------------------------------------------------------------|
| tellen identifizieren:                      |                                                                                                    |
| Kryptographie-Modul                         | ra,                                                                                                    |
| Builtin Object Token                        |                                                                                                    |
| Builtin Object Token                        |                                                                                                    |
| Builtin Object Token                        |                                                                                                    |
| Builtin Object Token                        |                                                                                                    |
| Builtin Object Token                        | 100                                                                                                    |
| Software Security Device                    |                                                                                                    |
|                                             |                                                                                                    |
| Builtin Object Token                        |                                                                                                    |
| Builtin Object Token                        |                                                                                                    |
|                                             |                                                                                                    |
| Builtin Object Token                        |                                                                                                    |
|                                             |                                                                                                    |
| Builtin Object Token                        |                                                                                                    |
| Builtin Object Token                        |                                                                                                    |
|                                             |                                                                                                    |
| Software Security Device                    |                                                                                                    |
|                                             |                                                                                                    |
| Builtin Object Token                        |                                                                                                    |
| Software Security Device                    | *                                                                                                    |
| sportieren Löschen oder Vertrauen entziehen |                                                                                                    |
|                                             | re<br>lefen idertifizieren:<br>Kryptographie-Modul<br>Buitto Object Token<br>Buitto Object Token<br>Software Security Device<br>Buitto Object Token<br>Software Security Device<br>Buitto Object Token<br>Software Security Device |

### Ordner abonnieren und Ordner gemeinsam nutzen

Anmerkung vorweg: Nicht alle E-Mail-Clients unterstützen alle Funktionen des Imap-Protokolls. Einige haben u.a. Probleme, wenn es um Funktionen wie z.B. das Freigeben und Abonnieren von Ordnern geht. Für Thunderbird z.B. ist bekannt, dass bei freigegebenen Ordnern in sogenannten "Shared Folder" Unterordner nicht abonniert werden können.

Stellt mensch solche Probleme fest, kann es hilfreich sein, die gewünchten Einstellungen über den Roundcube Webclient vorzunehmen. Einmal abonnierte Ordern werden dann auch von Thunderbird korrekt angezeigt.

#### Ordner abonnieren

E-Mail-Ordner bei IMAP müssen "abonniert" werden, damit sie im E-Mail-Programm angezeigt werden. Alle neu eingerichteten Ordner sind in der Regel bereits abonniert und werden entsprechend angezeigt. Abonnements werden serverseitig gespeichert, wirken also unabhängig vom E-Mail-Programm. Z.B. werden die Ordner, die im Roundcube Webclient abonniert werden auch im Thunderbird angezeigt.

Abonnieren von Ordnern ist meistens dann nötig, wenn Ordner mit anderen gemeinsam genutzt werden sollen - und entweder Ordern, die von anderen Nutzer\_innen freigegeben wurden angezeigt werden sollen oder sogenannte "Gemeinsame Ordner" oder "Shared Folder" angezeigt werden sollen. Diese sind - z.B. bei Groupware-Domains von Organisationen zentral eingerichtete Mailordner (auch Kalender oder Adressbucher etc.), die differenzierte Zugriffsrechte für eine Gruppe oder für alle Benutzer\_innen haben.

Um Ordner zu abonnieren Rechtsklick auf einen Ordner des Kontos  $\rightarrow$  und dort "Abonnieren" auswählen:

| atel Bearbeiter, Ar                                                                                                    | aicte         | Revigation Machricht Ever                 | Petteingang - loods<br>to and Tasks Enjoyral | Extrac Hilfs    |                                                              | +.8×                                        |
|----------------------------------------------------------------------------------------------------|---------------|-------------------------------------------|----------------------------------------------|-----------------|--------------------------------------------------------------|---------------------------------------------|
| Posteingang                                                                                                    |               |                                           |                                              | agent get       |                                                              | 83 C                                        |
| Abrufen * 📝 Ve                                                                                                    | rfasse        | n = Chat Advession                        | n Schlapeörler*                              | d Scheel filter | Suchen <stop+k th="" 🔳<="" 🙇=""><th>Events 4 🕨</th></stop+k> | Events 4 🕨                                  |
| demo@example                                                                                                    | org           | * - * 8 0 #                               |                                              | Liste Filtern   | -Sty+Umschalt+K= 🙀                                           | 16 Tue + 0 +                                |
| Entwarfe                                                                                                    | 10            | neuem 130 öffnen                          | -                                            | Won             | 🔹 Datum 🖛 🖬                                                  | New Event                                   |
| Popierkorb                                                                                                    | (0, No<br>80  | chrichten suchen                          |                                              | account, demo   | <ul> <li>30.11.2015 (124)</li> </ul>                         | <ul> <li>Today</li> <li>Tomorrow</li> </ul> |
| Colender (*1)<br>Configuration                                                                                                    | 50            | ser Ordner                                |                                              |                 |                                                              | Upcaming (5 days)                           |
| Entwärfe                                                                                                    | 01            | mprimieren<br>grier als gelesen markieren |                                              |                 |                                                              |                                             |
| Freebusy                                                                                                    | 0 5r<br>10 6r | voriten-Onliner<br>jenschaften            |                                              |                 |                                                              |                                             |
| Junk C-Mail<br>Natas<br>Stared Folders<br>Tests<br>Tests<br>Instand Orderer<br>Reprint Kolender J<br>Reprint Kolender<br>Pattaungang | 2             |                                           |                                              |                 |                                                              |                                             |
| Icedave now conta                                                                                                    | ins cal       | endaring functionality by inte            | grating the loeowi exte                      | nsian.          | Learn more                                                   | Disable Brep                                |
| 8                                                                                                    |               |                                           |                                              |                 | Ungeleserv 0 Gest                                            | ervit 1 🛗 Today Pane 🗸                      |

Jeztzt erscheint eine Liste mit allen vorhandenen Ordnern. Ordner, die nicht abonniert sind, erscheinen ohne Häkchen. Zum Abonnieren einen entsprechenden Haken setzen und "OK" drücken.

| Abonnie                          | ren   |       | + 0           |
|----------------------------------|-------|-------|---------------|
| Konto: demo@example.org          |       |       |               |
| iste filtern nach:               |       |       | G             |
| Ordnerjiste                      |       |       |               |
| Die gewählten Ordner abonnieren: |       |       |               |
| Celoschte Elemente               |       |       | Abonnieren    |
| Gesendete Elemente               | ¥     |       | Abbertellee   |
| inbox                            | ₹     | ÷     | Aktualisieren |
| i Journal                        | 4     |       |               |
| Junk-E-Mail                      | 4     |       |               |
| Notes                            | 4     | -     | Teebb         |
| Sent                             | ¥     |       |               |
| Shared Folders                   |       | 15    |               |
| * shared                         |       |       |               |
| Resources                        | -     | - 11  |               |
| Team-Kalender                    |       |       |               |
| testshared                       |       |       |               |
| in Taska                         | ×     |       |               |
|                                  |       | -     |               |
|                                  |       |       | 1             |
|                                  | 🕓 Abb | recho | an 🖑 OK       |

Die neu abonnierten Ordner sollten jetzt in der Liste erscheinen. Ordner anderer User werden unter "Other Users", gemeinsame Ordner unter "Shared Folder" als Unterordner angezeigt:

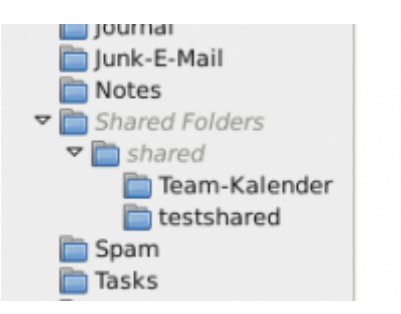

### Ordner für andere Freigeben

Um Ordner von Thunderbird aus auch freizugeben und sogenannte "ACL" (Access control lists oder Zugangskontroll-Listen) zu setzen ist ein Plugin nötig. Unter  $\rightarrow$  Extras  $\rightarrow$  Add-ons kann unter  $\rightarrow$  "Add-ons suchen" online nach Add-ons gesucht werden und diese können direkt installiert werden.

Das gewünschte Add-On heißt Imap-ACL-Extension und kann auch von der Mozilla-Seite heruntergeladen werden.

Alternativ können Ordnerfreigaben aber auch über das Roundcube Webinterface vorgenommen werden.

## Kalender und Kontakte synchronisieren

#### Installation der notwendigen Plugins

### Abfrage des globalen Adressbuchs (nur Inhaber von Organisations-Groupware-Accounts

Wer über einen Organisations-Groupware-Account verfügt, kann das globale Adressbuch der Organisation ebenfalls in Thunderbird verfügbar machen.

From: https://wiki.datenkollektiv.net/ - **datenkollektiv.net** 

Permanent link: https://wiki.datenkollektiv.net/public/thunderbird?rev=1455982153

Last update: 2016/02/20 16:29

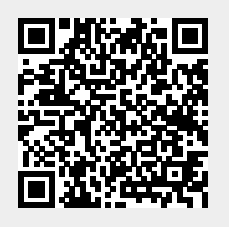